# **BLITZ POWER STATION**

Configuratie handleiding

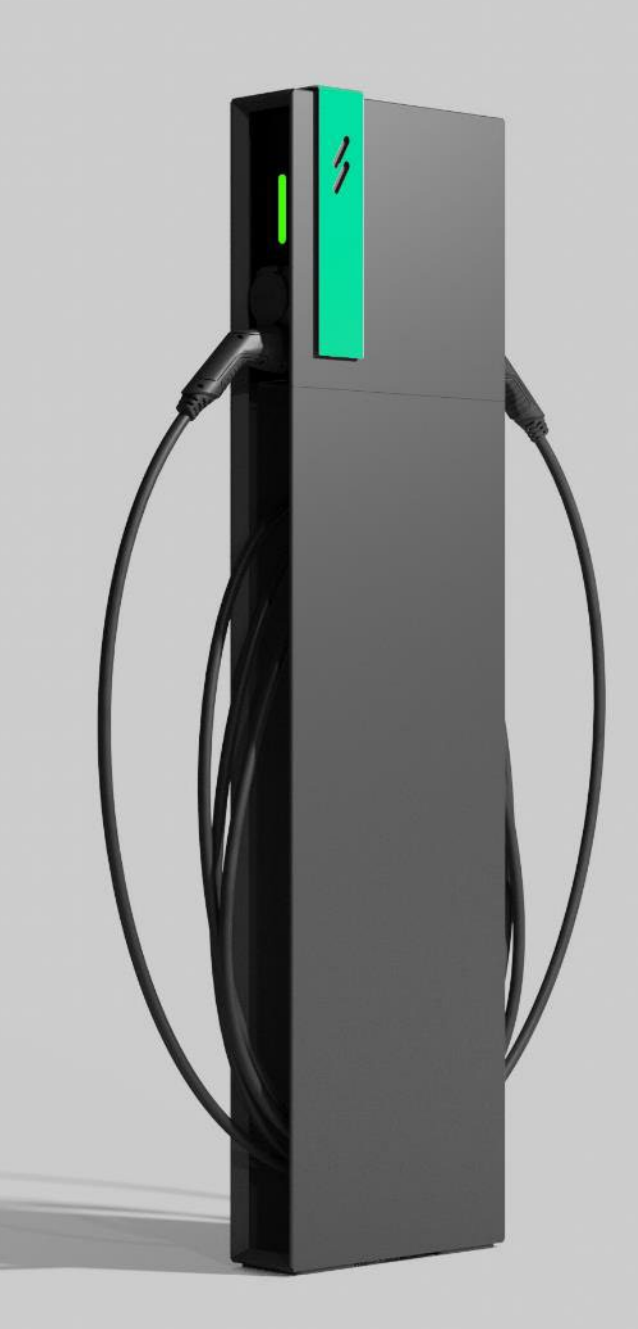

## Inhoud

| Toegang tot de webinterface                                   | 4  |
|---------------------------------------------------------------|----|
| Toegang tot de Blitz Power Station webinterface               |    |
| Via Internet verbinding                                       |    |
| Via USB-C datakabel                                           | 6  |
| Aanmelden                                                     | 7  |
| Quick Setup                                                   | 8  |
| Netwerkinstellingen                                           | 9  |
| Vaste bekabeling (LAN)                                        |    |
| 4G (Cellular Network)                                         |    |
| Algemeen overzicht                                            | 11 |
| Dashboard                                                     |    |
| Charging park                                                 |    |
| System                                                        |    |
| Transactions                                                  |    |
| Whitelist                                                     |    |
| User preferences                                              |    |
| Software Update                                               |    |
| Software configureren                                         | 15 |
| Plug & charge-modus                                           |    |
| Hoe configureren:                                             | 15 |
| Local Whitelist RFID-modus                                    |    |
| Hoe configureren:                                             |    |
| Lokale RFID Whitelist toevoegen                               |    |
| OCPP                                                          |    |
| Configuratie van de Laadpunten                                |    |
| Configuratie van het laadpark                                 |    |
| Static load management (ZONDER energiemeter)                  |    |
| Dynamisch load management (MET energiemeter)                  | 22 |
| Via Modbus                                                    |    |
| Via TCP/UTP Ethernet                                          |    |
| Instellen van netwerkinstellingen van de Externe energiemeter |    |
| Instellen van de spoelen (EM375)                              |    |
| Instellen van de spoelen (SDM72-CT)                           |    |
| Faserotatie                                                   |    |
| Veiligheidsinstructies                                        | 27 |
| Definitie van symbolen                                        |    |
| Gevarenaanduidingen                                           |    |

| Anderen                  | 27 |
|--------------------------|----|
| Veiligheidsinformatie    |    |
| Aansprakelijkheid        |    |
| Contact en ondersteuning |    |
| Copyrightinformatie      |    |

# Toegang tot de webinterface

#### Toegang tot de Blitz Power Station webinterface

Opmerking: Na het opstarten van het laadstation is de webpagina na ongeveer 8 minuten toegankelijk.

Om toegang te krijgen tot het platform zijn er 2 verschillende mogelijkheden:

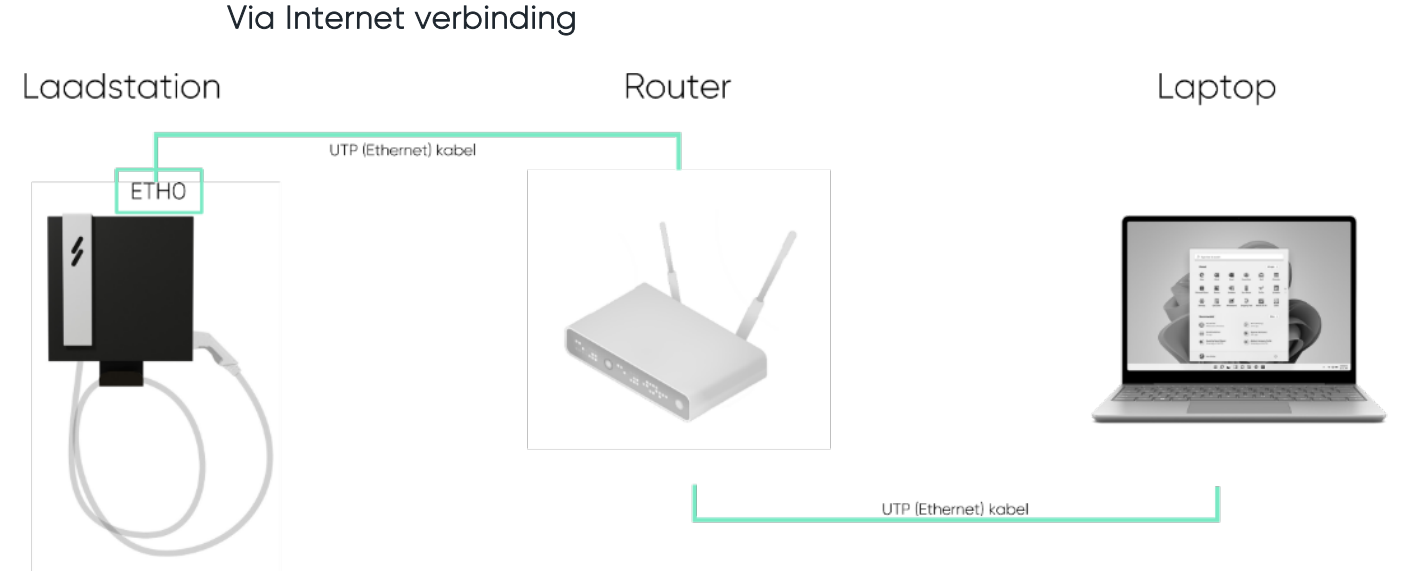

- 1. U moet de ETHO-poort aansluiten via een router om toegang te krijgen tot de Master BPS vanaf uw pc als deze op dezelfde router is aangesloten.
- 2. Surf naar: <u>http://ev3000.local:3000</u>.
- 3. De webpagina opent en u kan starten aan de configuratie
- 4. We raden aan om nu via de netwerkinstellingen een vast IP adres toe te wijzen aan het laadstation.
- 0

0

Opmerking: wanneer de webpagina van Blitz niet opent, volgt u deze stappen:

 Zorg ervoor dat de PC waarmee u verbinding maakt op de internetinstellingen ingesteld staat als DHCP (automatisch IP-adres laten toekennen) Dit kan u nakijken via *netwerkverbindingen*.

| 👰 Netwerkverbindingen                                         |                                                                                                    | - 🗆 X                                                                                                    |
|---------------------------------------------------------------|----------------------------------------------------------------------------------------------------|----------------------------------------------------------------------------------------------------|
| $\leftarrow \  \  \rightarrow \  \                         $  | rdelen > Netwerkverbindingen v Ö                                                                                                    | ٩                                                                                                    |
| Organiseren 👻 🛛 Dit netwerkapparaat uitschakelen              | Problemen met deze verbinding vaststellen Deze verbinding                                                                                                    | g een andere naam geven 🔹 👘 🔹 🔲 💡                                                                                                    |
| Ethernet<br>hertsens.be<br>Realtek PCIe GbE Family Controller | Finenschannen van Ethernet X                                                                                                    | Finenschannen van Internet Protocol versie 4 (TCP//Pv4) X                                                                                                    |
|                                                               | Netwerken                                                                                                    | Algemeen Alternatieve configuratie                                                                                                    |
|                                                               | Verbinding maken via:                                                                                                    | IP-instellingen kunnen automatisch worden toegewezen als het netwerk<br>deze mogelijkheid ondersteunt. Als dit niet het geval is, dient u de<br>netwerkbeheerder naar de geschikte IP-instellingen te vragen. |
|                                                               | Configurer<br>Deze verbinding heeft de volgende onderdelen nodig:                                                                                                    | Automatisch een IP-adres laten toewijzen     O Het volgende IP-adres gebruiken:                                                                                                    |
|                                                               |                                                                                                    | IP-adres:                                                                                                    |
|                                                               | ☑     Indext Direct (in Grw)       ☑     Indext Direct (in Grw)       ☑     Internet Protocol versie 4 (TCP/IPv4)                                                                               | Standaardgateway:                                                                                                    |
|                                                               | Microsoft-protocol voor netwerkadapter-multiplexor     Stuurprogramma voor Microsoft LLDP-protocol     <     >                                                                                  | Automatisch een DNS-serveradres laten toewijzen     De volgende DNS-serveradressen gebruiken:                                                                                                    |
|                                                               | Installeren Verwijderen Eigenschappen<br>Beschrijving                                                                                                    | Voorkeurs-DNS-server:                                                                                                    |
|                                                               | Transmission Control Protocol/Internet Protocol. Het<br>standaardprotocol voor WAN-netwerken dat communicatie<br>mogelijk maakt met andersoortige, onderling met elkaar<br>verbonden netwerken. | Instellingen tijdens afsluiten valideren Geavanceerd                                                                                                    |
|                                                               | OK Annuleren                                                                                                    | OK Annuleren                                                                                                    |

- 2. Daarna kan u gebruik maken van een IP-scanner zoals bijvoorbeeld:
  - advanced-ip-scanner.com (enkel op Windows PC)
  - AngryIP (voor MAC)

Om het IP adres van de laadcontroller (en externe energiemeter) terug te vinden.

3. Klik op het IP icoon in de hoofdbalk van de IP scanner om automatisch de huidige IP range te selecteren.

| 2 Advanced IP Scanner<br>Bestand Alleen Weerg | stellingen Help |   |           |           |             |                                                  | <br>5 | × |
|-----------------------------------------------|-----------------|---|-----------|-----------|-------------|--------------------------------------------------|-------|---|
| Scannen                                       | 19 H E          |   |           |           |             |                                                  |       |   |
| 192.168.0.1-254                               |                 |   |           |           |             | Voorbeeld: 192.765.0.1-100. 192.765.0.200 Zorken |       | 0 |
| Resultaten Fevorieten                         |                 |   |           |           |             |                                                  |       |   |
| Status                                        | Naam            | P | Fabrikant | MAC adres | Opmerlangen |                                                  |       |   |

- 4. Druk daarna op scannen.
- 5. Nu zullen alle netwerkdevices op het menu tevoorschijn komen. Daartussen moet je zoeken naar devices met als fabrikant de naam PHOENIX CONTACT

| 🛃 Advanced   | IP Scanner   |                    |        |            |                    |                   |                         |                   | -      | $\times$ |
|--------------|--------------|--------------------|--------|------------|--------------------|-------------------|-------------------------|-------------------|--------|----------|
| Bestand Alle | een Weergave | Instellinge        | n Help |            |                    |                   |                         |                   |        |          |
| Scanne       | en 📕         | <u>IP</u> <u>C</u> |        |            |                    |                   |                         |                   |        |          |
| 10.0.0.1-254 |              |                    |        |            |                    | Vool              | rbeeld: 192.168.0.1-100 | , 192.168.0.200 p | hoenix | 8        |
| Resultaten   | Favorieten   |                    |        |            |                    |                   |                         |                   |        |          |
| Status       |              | Naam               |        | I          | Fabrikant          | MAC-adres         | Opmerkingen             |                   |        |          |
| > 📮          | ev3000       |                    | (      | 10.0.0.119 | PHOENIX CONTACT EL | A8:74:1D:B0:0F:B6 |                         |                   |        |          |
| > 📮          | 10.0.0.219   | )                  |        | 10.0.0.219 | PHOENIX CONTACT EL | A8:74:1D:07:4F:82 |                         |                   |        |          |

6. Tik daarna het IP adres, gevolgd door :3000, dat eraan gekoppeld is in op de browser, en de webpagina zal zich openen. In dit voorbeeld: 10.0.0.119:3000.

#### Via USB-C datakabel

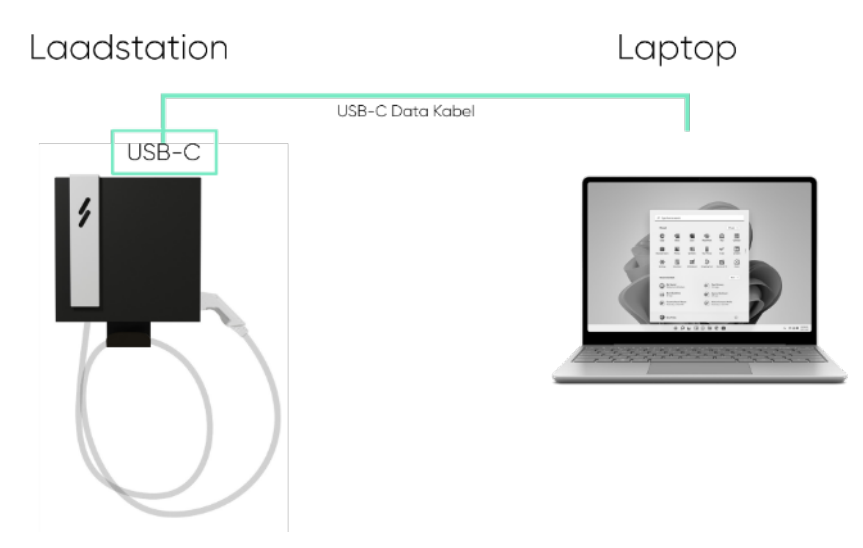

Dit is de eenvoudigste manier om met een laadstation verbinding te maken wanneer u deze voor de eerste keer instelt en wanneer dit niet met een netwerk (router) verbonden is.

Let op: EENMALIG moet er een *driver* op uw PC/Laptop worden geïnstalleerd (door Blitz). Contacteer ons om deze installatie uit te voeren wanneer u een installatie uitvoert. Let op: deze methode werkt enkel met Windows PC

- 1. Sluit een USB-C data kabel aan op het laadstation en uw PC.
- 2. Surf via een webbrowser naar volgend adres: 192.168.5.1:3000
- 3. De webapp opent en u kan starten aan de configuratie
- 4. We raden aan om nu via de netwerkinstellingen een vast IP adres toe te wijzen aan het laadstation.

### Aanmelden

Wanneer je toegang hebt tot het platform kun je inloggen via:

- Login: operator
- Wachtwoord: blitzoperator91500591

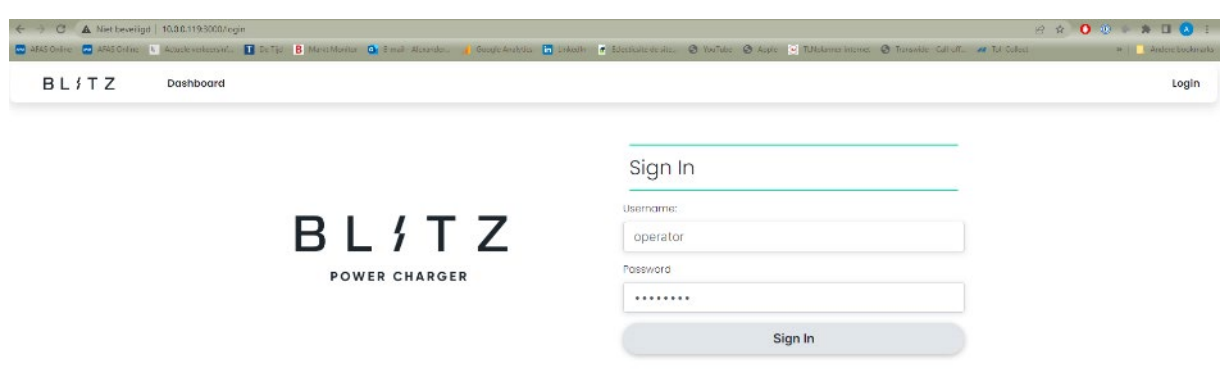

Vanaf hier heeft u toegang tot gebruikersrechten, dashboard, netwerkinstellingen, load management, software-updates.

## **Quick Setup**

Vanaf onze software update 1.4.0 is de feature van quick setup beschikbaar. Wanneer je aangemeld bent verschijnt deze knop in het midden van het beginscherm.

### Quick Setup

Wanneer je hierop klikt verschijnt er een scherm waarop je alle instellingen kan uitvoeren:

- Instellen van alle laadpunten (tegelijk of individueel)
- Load management
- OCPP
- Netwerk

| User Charge Points                                            | Load Management               | Network        | Save |
|---------------------------------------------------------------|-------------------------------|----------------|------|
| rge Points                                                    |                               |                |      |
| igure All                                                     |                               |                |      |
| Release Charging Mode                                         |                               |                |      |
| Ву ОСРР                                                       | ~                             |                |      |
| Charge Current Maximum (A)                                    |                               |                |      |
| 32                                                            |                               |                |      |
| Charge Current Minimum (A)                                    |                               |                |      |
| 6                                                             |                               |                |      |
|                                                               |                               |                |      |
|                                                               |                               |                |      |
| PP Settings                                                   |                               |                |      |
|                                                               |                               |                |      |
|                                                               | Charge Po                     | int Serial No. |      |
| OCPP Interface                                                | ✔ 21063100                    | 195            |      |
| DCPP Interface                                                |                               |                |      |
| DCPP Interface LAN - ETH0 OCPP Provider                       | Charge Po                     | oint Model     |      |
| OCPP Interface LAN - ETH0 OCPP Provider Optimile              | Charge Po<br>BPS              | oint Model     |      |
| DCPP Interface LAN - ETH0 DCPP Provider Optimile Provider URL | Charge Po<br>BPS<br>Charge Po | vint Model     |      |

Het is ten stelligste aangeraden om deze quick setup te gebruiken om heel snel en makkelijk alle instellingen aan te passen. Als je deze setup gebruikt hoef je de rest van de manual niet meer te lezen.

### Netwerkinstellingen

Nadat je connectie gemaakt hebt meet het laadstation is het belangrijk om de netwerkinstellingen te finaliseren. Dit voor zowel de vaste bekabeling als voor een 4G verbinding.

### Vaste bekabeling (LAN)

- 1. Ga naar System
- 2. Klik op Network
- 3. Vink DHCP uit
- 4. Geef het laadstation een vast IP-adres.
  - a. Spreek dit af met de IT-dienst
    - of
  - b. Vul het IP adres in dat je ziet onder ETHO: IPv4 Address
- 5. Vul het Subnet Mask in met volgende waarde: 255.255.255.0
- 6. Vul het Gateway in met als waarde die uit stap 8 hieronder
- 7. Klik op Save

| > C A Niet bevolligd   10.0.0.119.3000       | /system/natwork              |                     |                                   |          |                      |                                     |                               | ති            | * 0 💀 🕨 🛪 🗆 🔕           |
|----------------------------------------------|------------------------------|---------------------|-----------------------------------|----------|----------------------|-------------------------------------|-------------------------------|---------------|-------------------------|
| A AS Cinine 🧰 ALAS Cinine 🦻 Actuels verbeers | rt. 🚺 De lijd 🖪 Markt Manda- | 🖬 I-mail-Alexander. | 👔 Liong le Analysins              | Inizetin | d Loiecter le de ste | 🖉 Youlube 🔘 Apple 📄 II Molaroscuter | mer 🛞 linnsvase - Lali-oft. 🔒 | a lol Collect | ar 🔤 Öndere baokri      |
| BL {TZ Dashboard                             | Charging Park                | Transactions        | Whitelist                         | OCPP     | System               |                                     |                               | 9 O           | Welcome, manufacturer 🝷 |
| Status                                       | Time                         | Network             |                                   | Port S   | iharing              | Modem                               | Log Files                     |               | Software                |
|                                              | Network                      |                     |                                   |          |                      |                                     |                               |               |                         |
|                                              | Status                       |                     |                                   |          |                      | Configuration ETH0                  |                               |               |                         |
|                                              |                              | ETHO                |                                   |          |                      | DHCP:                               |                               |               |                         |
|                                              | IPv4 Addres                  | 55                  | 10.0.0.119                        |          |                      |                                     | Save                          |               |                         |
|                                              | IPv6 Addres                  | ss f                | e80::ea74: <mark>1</mark> dff:feb | o0:fb6   |                      |                                     |                               |               |                         |
|                                              | Received (R                  | (x)                 | 223 <mark>283799</mark>           |          |                      | IP Address:                         |                               |               |                         |
|                                              | Transmitted (                | (Tx)                | 724139052                         |          |                      | 10.0.0.119                          |                               |               |                         |
|                                              | MAC Addre                    | 55                  | A8:74:1D:80:0F                    | 88       |                      | Subnet Mask:                        |                               |               |                         |
|                                              |                              | ETH1                |                                   |          |                      | 255.255.255.0                       |                               |               |                         |
|                                              | IPv4 Addres                  | 55                  | 192,168,4,1                       |          |                      | Gateway:                            |                               |               |                         |
|                                              | IPv6 Addres                  | 85 7                | e80::aa74:1dff.fet                | 0.fb7    |                      | 10.0.0.254                          |                               |               |                         |
|                                              | Received (R                  | (x)                 | 1157702086                        |          |                      |                                     |                               |               |                         |
|                                              | Transmitted                  | (Tx)                | 157718214                         |          |                      |                                     |                               |               |                         |
|                                              | MAC Addre                    | 55                  | A8 74 1D R0 0F                    | 87       |                      |                                     |                               |               |                         |

- 8. Opzoeken Gateway address:
  - a. Zoek in de zoekbalk van uw laptop naar het programma Opdrachtprompt (CMD)
  - b. Type in ipconfig en druk op enter
  - c. Lees de Default Gateway af en gebruik deze in de instellingen

| SS Opdrachtprompt                                                                                                    | - | × |
|----------------------------------------------------------------------------------------------------|---|---|
| C:\Users\AndresBlizpower>ipconfig                                                                                                    |   | ^ |
| Windows IP Configuration                                                                                                    |   | E |
| Ethernet adapter Ethernet:                                                                                                    |   |   |
| Media State                                                                                                    |   |   |
| Ethernet adapter Ethernet 2:                                                                                                    |   |   |
| Connection-specific DNS Suffix . :         Link-local IPv6 Address :         IPv4 Address : 10.0.0.133         Subnat Mask         Opfault Gateway : : 10.0.0.254 |   |   |
| Wireless LAN adapter LAN-verbinding* 1:                                                                                                    |   |   |

### 4G (Cellular Network)

- 1. Ga naar Modem
- 2. Vink volgende aan:
  - a. Service active
  - b. Default Route
  - c. Prefer Modem over ETH0
- 3. Vul (indien nodig) de pin code van de simkaart in
- 4. Vul APN in van de SIM-provider
- 5. Druk op Save
- 6. Ga naar System en Restart System om het laadstation opnieuw op te starten.

| BLITZ | Dashboard | Charging Park          | Transactions         | Whitelist | OCPP | System |                          | ₹ 3 | Welcome, manufacturer |
|-------|-----------|------------------------|----------------------|-----------|------|--------|--------------------------|-----|-----------------------|
|       |           | Modem                  | Status               |           |      |        | Modem Configuration      |     |                       |
|       |           | Radio Status           |                      |           |      |        |                          |     |                       |
|       |           | Providers              |                      |           |      |        | General Save             |     |                       |
|       |           | APN                    | wm                   |           |      |        | Service active: 🔽        |     |                       |
|       |           | Registration<br>Status | REGISTERED           |           |      |        | Sim Pin:                 |     |                       |
|       |           | Roaming<br>Status      | ROAMING              |           |      |        | APN                      |     |                       |
|       |           | Signal<br>(Quality)    | OK                   |           |      |        | APN:                     |     |                       |
|       |           | Signal (RSSI)          | -91                  |           |      |        |                          |     |                       |
|       |           | Signal (CQU            | .11                  |           |      |        | UseCredentials:          |     |                       |
|       |           | Radio<br>Technology    | LTE                  |           |      |        | Advanced Settings        |     |                       |
|       |           | IMSI                   | 295050901209444      |           |      |        | Default Route: 🗹         |     |                       |
|       |           | ICCID                  | 89883030000057779552 |           |      |        | 87                       |     |                       |
|       |           | MSISDN                 |                      |           |      |        | Prefer Modern Over ETH0: |     |                       |
|       |           | SIM                    | READY                |           |      |        |                          |     |                       |
|       |           | Extended               | No report            |           |      |        |                          |     |                       |

# **Algemeen overzicht**

#### Dashboard

Hier vindt u het overzicht van chargers aangesloten op hetzelfde netwerk of laadpark.

| ← → C ▲ Net beveiligd   10.0.0.119       | 9.3000/dashb | osid                    |                           |                  |                 |                     |                 |              |                      |                   |               | 8 1  | 0 🕘 🗠 🛪 🗆 🔕           |
|------------------------------------------|--------------|-------------------------|---------------------------|------------------|-----------------|---------------------|-----------------|--------------|----------------------|-------------------|---------------|------|-----------------------|
| 🖸 AFAS Online 🔄 AFAS Online 🔟 Actuale ve | okrosni.     | De Tijd 🖪 Marki Monitar | E mail Alcoardon.         | Coogle Analytics | Enkedin         | Electivite de vite  | @ YouTube @     | O hope 3     | J TUNALANNER INCOMES | @ Transvide Calls | utt. 🗰 tul cu | Acci | an 📔 🧾 Andere bookman |
| BL / TZ Dashb                            | board        | Charging Park           | Transactions              | Whitelist        | OCPP            | System              |                 |              |                      |                   |               | ₹ ®  | Welcome, operator 👻   |
|                                          |              | Status                  |                           |                  |                 |                     |                 |              |                      |                   |               |      |                       |
|                                          |              |                         |                           |                  |                 |                     |                 |              |                      |                   |               |      |                       |
|                                          |              |                         | -                         | 63               | 0               |                     | 0               |              | 0                    |                   |               |      |                       |
|                                          |              | 9                       | 6<br>Available            | Occu             | 0<br>upied      | CI                  | 0<br>harging    |              | 0<br>Error           |                   |               |      |                       |
|                                          |              |                         |                           |                  |                 |                     |                 |              |                      |                   |               |      |                       |
|                                          |              | Chartaina               | Delete                    |                  |                 |                     |                 |              |                      |                   |               |      |                       |
|                                          |              | Charging                | Points                    |                  |                 |                     |                 |              |                      |                   |               |      |                       |
|                                          |              | Name                    | Location                  | State            | Connect<br>Time | ion Chargin<br>Time | ng Charg<br>Rat | ging<br>te l | Dis<br>Energy Ch     | arged User        |               |      |                       |
|                                          |              | 20218PST3F64A331<br>5.2 | 055- Hertsens<br>Kruibeke | Available        | 0.00.0          | 0 0:00:0            | 0.03            | kW           | 0.718<br>kWh         |                   |               |      |                       |
|                                          |              | 20218PST3F64A331<br>53  | 055- Hertsens<br>Kruibeke | Available        | 0:00:0          | 0 0:00:0            | 0.0 0.0 9       | κw           | 0.393<br>kWh         |                   |               |      |                       |

### **Charging park**

Hier vindt u alle configuratie-instellingen met betrekking tot de laadpunten.

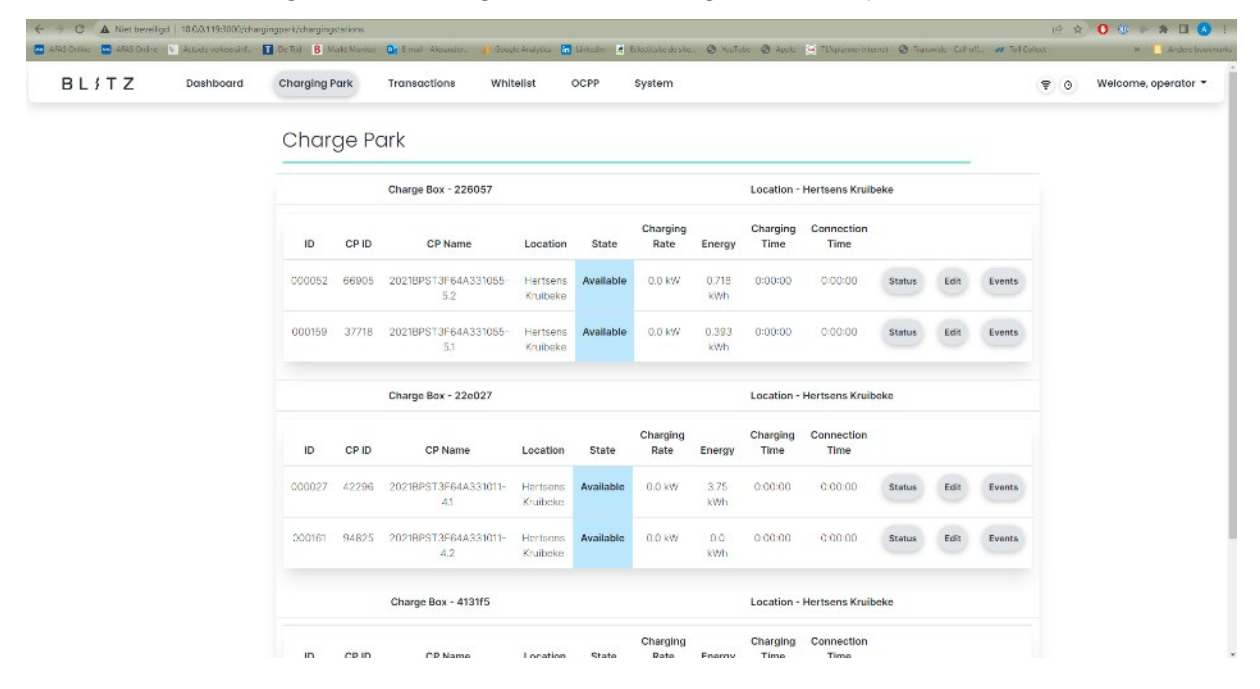

### System

| GAS Creine 🖸 AFAS Online | d   10.0.0.119:3000/sys | stem/status De Tijd 8 Markt Monito                                       | or 🔯 E-mail - Alexander. | Google Analytics           | Loosalte   | d Energicute de site | 🕲 YouTube 🕥 Appl | e 💽 TUNplanner inte | rnet 😧 Transe | ca+Cat-off_ at  | 12<br>Toli Collect | Ŕ | 🕐 🔅 🦘 🛄 🔕           |
|--------------------------|-------------------------|--------------------------------------------------------------------------|--------------------------|----------------------------|------------|----------------------|------------------|---------------------|---------------|-----------------|--------------------|---|---------------------|
| BLITZ                    | Dashboard               | Charging Park                                                            | Transactions             | Whitelist                  | OCPP       | System               |                  |                     |               |                 | ę                  | 0 | Welcome, operator - |
| Status                   |                         | Time                                                                     | Network                  |                            | Port       | Sharing              | Mo               | odem                |               | Log Files       |                    |   | Software            |
|                          |                         | Status                                                                   |                          |                            |            |                      |                  |                     |               |                 |                    |   |                     |
|                          |                         | Restart Controller<br>Hordware Name: ev3000<br>05:CH48X control Embedded |                          | Restart Controller System  |            |                      |                  |                     |               |                 |                    |   |                     |
|                          |                         |                                                                          |                          |                            |            | CPU                  | S                | ystem Monitor       | v1.2.0        | •               |                    |   |                     |
|                          |                         |                                                                          |                          | OS: CHARX control Embedded |            | Ter                  | nperature        | 57 °C               | C             | ontroller Agent | v1.2.0             |   |                     |
|                          |                         | Linux V1.2.0                                                             |                          | U                          | tilization | 100%                 |                  |                     |               | •               |                    |   |                     |
|                          |                         | System Time:<br>Mon Jun 20 2022 10:39:51                                 |                          |                            |            | RAM                  |                  | OCPP 1.6            | v1.2.0        | •               |                    |   |                     |
|                          |                         | GMT+0200 (N<br>zomertijd)                                                | /idden-Europese          | 4                          | vailable   | 230.89 MI            | BN               | Addbus Client       | v1.2.0        |                 |                    |   |                     |
|                          |                         | Uptime: 2d 16                                                            | 3h 24m 49s               |                            | Total      | 492.82 M             | в                | lodhus Carvor       | 120           |                 |                    |   |                     |
|                          |                         |                                                                          |                          |                            | Used       | 260.91 ME            | В                | ioulous aerver      | ¥1.2.0        | •               |                    |   |                     |
|                          |                         |                                                                          |                          |                            | D          | lisc Usage           |                  | JupiCore            | v1.2.0        | •               |                    |   |                     |
|                          |                         |                                                                          |                          |                            | /data      | 25% of 1261          | MB Loa           | d Management        | v1.2.1_rc1    |                 |                    |   |                     |
|                          |                         |                                                                          |                          |                            | /log       | 34% of 89 N          | MB               | Michaerren          |               | -               |                    |   |                     |
|                          |                         |                                                                          |                          | Des .                      | r/volatile | 1% of 247 k          | MB               | webserver           | V1.2.0        | •               |                    |   |                     |

| Status       | Hardwareprestaties en status van de softwarecomponenten.                                                  |
|--------------|----------------------------------------------------------------------------------------------------|
| Time         | Tijd- en datuminstelling.                                                                                 |
| Network      | Als het vaste IP-adres moet worden gewijzigd.                                                             |
| Port sharing | Communicatiepoorten die kunnen worden in- of uitgeschakeld.                                               |
| Modem        | Als u uw eigen simkaart gebruikt, kunt u de kaart configureren.                                           |
| Log files    | Wil je een overzicht, bijvoorbeeld als er een fout optreedt, dan<br>kun je het tar.gz bestand downloaden. |
| Software     | Manueel installeren van nieuwe updates.                                                                   |

### Transactions

In deze software versie hebben we de functionaliteit om transacties op te volgen geïntegreerd. Deze kan u hier raadplegen, filteren en exporteren.

| 🔤 ALAS DA | ~ ~   | Niet beveiligd   10.0.0.119:3000/tran | sactions             |              |                 |                   |               |                   |                      |                      |                           | 2 ☆ 🔿            | 🛞 🖗 🛪 🖬 🔕 🗄         |
|-----------|-------|---------------------------------------|----------------------|--------------|-----------------|-------------------|---------------|-------------------|----------------------|----------------------|---------------------------|------------------|---------------------|
|           | ine 🗧 | ALAS Online 5 Actuale verbeers nt.    | 🚺 De Lyd 🔋 Maret Mar | ntor 🧧 🖬 Ler | nai - Mecandec. | Linngle Analytics | 🖬 Univeriin 📑 | idecticate de ute | 🕲 Vaciutae 🕲 Apple 🦉 | II.Nplanner internet | 🖉 Immervedie - Callieottu | all lol Collect  | as 📃 Andere backwar |
| В         | Lf    | T Z Dashboard                         | Charging Park        | Tran         | soctions        | Whitelist         | OCPP          | System            |                      |                      |                           | \$ 0             | Velcome, operator 🝷 |
| His       | stor  | γ                                     | Tr                   | ansa         | ctions          |                   |               |                   |                      |                      |                           |                  |                     |
| Total     | Trans | actions: 7                            | RFID                 | Тад          |                 | Month             |               | Min Energy (      | wh)                  |                      |                           |                  |                     |
| Total     | Conne | ected Time: 19:34:03                  | All                  |              | ~               | All               | ~             | 0                 |                      |                      |                           | CSV     OVISV    |                     |
| Total     | Charg | ed Time: 5:38:16                      | Day                  |              |                 | Year              |               | Max Energy        | (Wh)                 |                      |                           | O JSON           |                     |
| Total     | Energ | y Charged: 33.6 kW                    | All                  |              | ~               | All               | *             | 0                 |                      |                      |                           |                  |                     |
|           |       |                                       |                      |              |                 |                   |               |                   |                      |                      |                           | Email Exp        | ort Delete          |
|           |       |                                       | F                    | ilter        |                 |                   |               |                   |                      |                      |                           |                  |                     |
|           |       |                                       |                      |              |                 |                   |               |                   |                      |                      |                           |                  |                     |
| Show 1    | 5 •   | antries                               |                      |              |                 |                   |               |                   |                      |                      |                           | Search:          |                     |
| # 👻       | TID   | CP Name                               | RFID                 | Name         | Date            | Weekday           | Start Time    | End Time          | Connected Time       | Charged Time         | Average Powe              | r Energy Charged | Distance Charged    |
| 7         | 6     | 2021BPST3F64A331055-3.2               | 0478D18AF46680       | N/A          | 2022-06-18      | Saturday          | 09:14         | 10:42+0           | 1:28:10              | 1:27:58              | 1.245 kW                  | 11.8 kWh         | None Kms            |
| 6         | 5     | 2021BPST3F64A331055-3.1               | 0400675A707381       | N/A          | 2022-06-17      | Friday            | 16:21         | 10:15+0           | 17:53:20             | 3:59:28              | 0.27 kW                   | 20.5 kWh         | None Kms            |
| 5         | 4     | 2021BPST3F64A331055-3.1               | 0400675A707381       | N/A          | 2022-06-17      | Friday            | 16:19         | 16:20+0           | 0:01:06              | 0:00:55              | 0.823 KW                  | 0.1 kWh          | None Kms            |
| 4         | 3     | 2021BPST3F64A331055-3.1               | 0400675A707381       | N/A          | 2022-06-17      | Friday            | 16:12         | 16:12+0           | 0:00:10              | 0:00:01              | 0.0 KW                    | 0.0 KWh          | None Kms            |
| 3         | 2     | 2021BPST3F64A331055-3.1               | 0425B4FAA27380       | Indy         | 2022-06-17      | Friday            | 11:15         | 11:17+0           | 0:02:08              | 0:01:58              | 1.492 kW                  | 0.3 KWh          | 1.667 Kms           |
|           | 1     | 2021BPST3F64A331055-3.2               | A362AA1A             | Ewout        | 2022-06-17      | Friday            | 11:08         | 11:15+0           | 0:07:10              | 0:06:57              | 1.039 kW                  | 0.8 kWh          | None Kms            |
| 2         |       |                                       |                      |              |                 |                   |               |                   |                      |                      |                           |                  |                     |

### Whitelist

De lokale whitelist kan hier worden beheerd. Nieuwe laadpassen (RFID tags) kan je hier toevoegen, aanpassen of verwijderen.

| Online 🔤 ABAS Online | <ul> <li>Actuals variasemint.</li> </ul> | De Tyd B Markt More to | r 🧕 E-mail - Alexander | 🔒 Google Are | dytics 🛐 Linkedin 📑 Ecler | tionite de nite 🕲 You Tube 💡 | Apple 😟 ILNplanner inte | met 🥥 in | nowide - Call-off. 🔹 | Tol Collect | H Andere       |
|----------------------|------------------------------------------|------------------------|------------------------|--------------|---------------------------|------------------------------|-------------------------|----------|----------------------|-------------|----------------|
| L { T Z              | Dashboard                                | Charging Park          | Transactions           | Whitelis     | t OCPP Sy                 | stem                         |                         |          |                      | * (         | Welcome, opera |
|                      |                                          | Whitelist              | RFIDs                  |              |                           |                              |                         |          |                      |             |                |
|                      |                                          | Add New RFID           | Import RFIDs           |              |                           |                              | Export Dele             | te All   |                      |             |                |
|                      |                                          | Show 50 v entries      | 5                      |              |                           |                              | Search                  |          |                      |             |                |
|                      |                                          | Name 🔺                 | ID                     | Туре         | Expiry Date               | EV Consumption Rate          | Allow Charging          |          |                      |             |                |
|                      |                                          | Alexander              | 04618524E0             | ISO14443     | 2029-12-31T00:00:00       | N/A                          | ×                       | Edit     | Delete               |             |                |
|                      |                                          | Blitz_TimGabriels      | 04893482126880         | ISO14443     | 2099-12-31T00:00:00       | N/A                          | × .                     | Edit     | Delete               |             |                |
|                      |                                          | C070 - Wendy           | 6D008B44B8             | ISO14443     | 2099-12-31T00:00:00       | N/A                          | × .                     | Edit     | Delete               |             |                |
|                      |                                          | Carnionette C067       | 6D008AF5B2             | ISO14443     | 2099-12-31T00:00:00       | N/A                          | × .                     | Edit     | Delete               |             |                |
|                      |                                          | Camionette RES         | 6D008AFE67             | ISO14443     | 2099-12-31T00:00:00       | N/A                          | × .                     | Edit     | Delete               |             |                |
|                      |                                          | Ewout                  | A362AA1A               | ISO14443     | 2099-12-31T23:59:59       | 230 Wh/Km                    | × .                     | Edit     | Delete               |             |                |
|                      |                                          | Indy                   | 0425B4FAA27380         | ISO14443     | 2023-06-17T08:57:10       | 180 Wh/Km                    | <b>~</b>                | Edit     | Delate               |             |                |

### **User preferences**

In de gebruikers instellingen kunnen sub accounts aangemaakt worden. momenteel gebruikt voor de transactielijsten automatisch en maandelijks door te sturen naar de ingestelde e-mail adressen.

Maar ook om de tijdzone in te stellen, zodat de tijd correct wordt weergegeven.

| 3L / TZ Dashb | ard Charging Park Transactions Whitelist OCPP System | 👻 📀 Welcome, operator             |
|---------------|------------------------------------------------------|-----------------------------------|
|               | User Preferences                                     |                                   |
|               | Email Receiver List                                  | Transactions E-Mails              |
|               | # Name Email RFID File Type                          | Receiver Name:                    |
|               | 0 Alexandre stevender@elitzesser.com all viev        | Indy                              |
|               | a masunata akasa na gennepartataan an sas Edit       | Receiver Email:                   |
|               | 1 Evout service@bitzpower.com all xisx Edit          | datta.Indrajeet@gmail.com         |
|               |                                                      | Automatically Email Transactions: |
|               | Add Email Receivers                                  |                                   |
|               | Receiver Name:                                       | Save                              |
|               | Receiver Email:                                      | Change Username / Email           |
|               |                                                      | Username:                         |
|               | RFID Tag                                             | operator                          |
|               | All                                                  | Email:                            |
|               | File Type:                                           | operator@blitzpowor.com           |
|               | • * CSV                                              | Current Password                  |
|               | • O XLSX                                             |                                   |
|               | C PDF                                                | Save                              |

#### **Software Update**

We hebben de manier van updaten ook aangepast, wanneer het laadstation met het internet is verbonden dan zal deze regelmatig zoeken naar nieuwe updates, wanneer deze beschikbaar is zal de software dit aangeven en kan deze vanop het internet afgehaald worden.

Bij elke heropstart van het systeem zal automatisch de laatste update worden opgestart.

| ← → C ▲ Niet beveiligd      | 10.0.0.119:3000/sy     | sterru/software           |                     |                    |           |                        |                           |                           |                              | 8 1      | à 🚺 🕸 🔹 🕸 🖬 🔕 🗄        |
|-----------------------------|------------------------|---------------------------|---------------------|--------------------|-----------|------------------------|---------------------------|---------------------------|------------------------------|----------|------------------------|
| 🖸 AFAS Online 🔄 AFAS Online | C Acuele services n'i. | Do Tija 🛛 B Marci Moritus | 💁 E mali Alanandota | () Google Anabrica | 🖬 Linkodh | 🖉 Electicale de site . | @ YouTube @ As            | ple 🔄 TUNslanner internet | 🛛 Transmide Cult off 🛷 Tol C | ollosi   | # 📋 📕 Andere Brokmarka |
| BLITZ                       | Dashboard              | Charging Park             | Transactions        | Whitelist          | OCPP      | System                 |                           |                           |                              | <b>?</b> | Welcome, operator *    |
| Status                      |                        | Time                      | Network             |                    | Port      | Sharing                | N                         | lođem                     | Log Files                    |          | Software               |
|                             |                        | Software                  | e                   |                    |           |                        |                           | Current versio<br>date!   | an already up-to-            |          |                        |
|                             |                        | Current Version:          |                     |                    |           |                        | Blitz BPS Webap<br>v1.0.4 | p<br>5                    |                              |          |                        |

# Software configureren

### Plug & charge-modus

#### Hoe configureren:

- 1. Ga naar Charge Park
- 2. Klik op edit in de velden van de charging points die je wil aanpassen
- Scrol omlaag naar Release Charging

   Kies Always Release Charging in het vervolgkeuzemenu
- 4. Scroll terug naar boven en klik op Save: Succes verschijnt op het scherm

| ← → C ▲ Niet beveiligd   10.0.0.119:3000/chargingpark/d     | chargingstation/2260       | 057/000052/66905/confi | gure             |             |                      |           |       |                |
|-------------------------------------------------------------|----------------------------|------------------------|------------------|-------------|----------------------|-----------|-------|----------------|
| 🔤 AFAS Online 🔤 AFAS Online 🗽 Actuele verkeersinf 🚺 De Tijd | B Markt Monitor            | E-mail - Alexander     | Google Analytics | in LinkedIn | Eclecticsite de site | S YouTube | Apple | 😥 TLNplanner i |
| BLITZ Dashboard Cha                                         | rging Park                 | Transactions           | Whitelist        | OCPP        | System               |           |       |                |
|                                                             | Temperature                | Sensor Type:           |                  |             |                      |           |       |                |
|                                                             | DISABLED                   |                        |                  |             | ~                    |           |       |                |
|                                                             |                            |                        |                  |             |                      |           |       |                |
|                                                             |                            |                        |                  |             |                      |           |       |                |
|                                                             | Delever                    |                        |                  |             |                      |           |       |                |
|                                                             | Release                    | Charging               |                  |             |                      |           |       |                |
|                                                             | Release Char               | ging Mode:             |                  |             |                      |           |       |                |
|                                                             | By Local Wh                | itelist                |                  |             | ~                    |           |       |                |
|                                                             | By Dashboar<br>By Local Wh | rd<br>itelist          |                  |             |                      |           |       |                |
|                                                             | Always relea               | ise charging           |                  |             |                      |           |       |                |
|                                                             | By Modbus                  |                        |                  |             |                      |           |       |                |
|                                                             | By Remote C                | Control                |                  |             |                      |           |       |                |
|                                                             | ELATEC TWI                 | N4                     |                  |             | ~                    |           |       |                |
|                                                             | <b>RFID Timeout</b>        |                        |                  |             |                      |           |       |                |
|                                                             | 60                         |                        |                  |             |                      |           |       |                |
|                                                             | Renew Charg                | ing Release after S    | ystem Restart    |             |                      |           |       |                |

#### Local Whitelist RFID-modus

#### Hoe configureren:

- 1. Ga naar Charge Park
- 2. Klik op edit in de velden van de charging points die je wil aanpassen
- 3. Scrol omlaag naar Release Charging
  - a. Kies By Local Whitelist in het vervolgkeuzemenu
  - b. Kies de juiste RFID-lezer (heeft dezelfde naam als u oplaadpunt)
  - c. Type RFID-lezer moet worden ingesteld als ELATEC TWN4
  - d. RFID Timeout is standaard 60
- 4. Scroll terug naar boven en klik op Save: Succes verschijnt op het scherm

|                                                           |                                                                          | a contra di man                                                                                                    |                                                                                                    |                                              |              |                                                                   |              |           |         |
|-----------------------------------------------------------|--------------------------------------------------------------------------|----------------------------------------------------------------------------------------------------|----------------------------------------------------------------------------------------------------|----------------------------------------------|--------------|-------------------------------------------------------------------|--------------|-----------|---------|
| BL{TZ                                                     | Dashboard                                                                | Charging Pa                                                                                                    | rk Transactio                                                                                                    | ns Whitelist                                 | OCPP         | System                                                            |              |           |         |
|                                                           |                                                                          |                                                                                                    | 0.00                                                                                                    |                                              |              |                                                                   |              |           |         |
|                                                           |                                                                          | DC Re                                                                                                    | sidual Current Avail                                                                                                    | able 🔽                                       |              |                                                                   |              |           |         |
|                                                           |                                                                          | Char                                                                                                    | ge Current Monif                                                                                                    | toring                                       |              |                                                                   |              |           |         |
|                                                           |                                                                          | Over-                                                                                                    | Current Detection M                                                                                                    | ode:                                         |              |                                                                   |              |           |         |
|                                                           |                                                                          | DISA                                                                                                    | BLED                                                                                                    |                                              |              | *                                                                 |              |           |         |
|                                                           |                                                                          | Out of                                                                                                    | Balance Suppressio                                                                                                    | n 🗌                                          |              |                                                                   |              |           |         |
|                                                           |                                                                          | Dera                                                                                                    | ting                                                                                                    |                                              |              |                                                                   |              |           |         |
|                                                           |                                                                          | Temp                                                                                                    | erature Sensor Type                                                                                                    |                                              |              |                                                                   |              |           |         |
|                                                           |                                                                          | DISA                                                                                                    | ABLED                                                                                                    |                                              |              | Ŷ                                                                 |              |           |         |
|                                                           |                                                                          |                                                                                                    |                                                                                                    |                                              |              |                                                                   |              |           |         |
|                                                           |                                                                          | Rel                                                                                                    | ease Charging                                                                                                    | 9                                            |              |                                                                   |              |           |         |
|                                                           |                                                                          | Releas                                                                                                    | se Charging Mode:                                                                                                    |                                              |              |                                                                   |              |           |         |
|                                                           |                                                                          | By C                                                                                                    | ashboard                                                                                                    |                                              |              | ~                                                                 |              |           |         |
|                                                           |                                                                          | By D                                                                                                    | loophoord.                                                                                                    |                                              |              |                                                                   |              |           |         |
|                                                           |                                                                          | By L                                                                                                    | ocal Whitelist                                                                                                    |                                              |              |                                                                   |              |           |         |
|                                                           |                                                                          | By L<br>Alwa<br>By C<br>By M<br>By F                                                                                                    | ocal Whitelist<br>ays release charging<br>OCPP<br>Modbus<br>temote Control                                                                                                    |                                              |              |                                                                   |              |           |         |
| -> C 🔺 Niet beveil<br>FAS Online 😁 AFAS Online            | ligd   10.0.0.119:3000/charg                                             | By L<br>Alwa<br>By C<br>By N<br>By F<br>By F<br>B<br>Gingpark/chargingstatio                                                                                                    | vositionale<br>ocal Whitelist<br>ays release charging<br>DCPP<br>Modbus<br>Idemote Control                                                                                                    | nfigure<br>🧳 Google Analytics 👔              | Linkedin 🧃 E | ciecticsite de site 📀 W                                           | ouTube 📀 Ap  | ple 🕡 TLM | Iplans  |
| C A Niet beveil FAS Online AFAS Online BLGTZ              | ligd   10.0.0.119:3000/charg<br>Actuele verkeersinf  <br>Dashboard       | By L<br>Alwa<br>By C<br>By N<br>By R<br>By R<br>By R<br>By R<br>By R<br>By R<br>By R<br>By R                                                                                                    | Vasitionala<br>vasitionala<br>vasit | ofigure<br>Google Analytics D<br>Whitelist   | Unkedin a E  | ciecticsite de site 🎯 Vi<br>System                                | ouTabe 🕥 Ap  | ple 💼 TLN | Iplane  |
| C A Niet beveil FAS Online AFAS Online BLSTZ              | ligd   10.0.0.119:3000/charg<br>• • • Actuele verkeersinf  <br>Dashboard | gingpark/chargingstatio                                                                                                    | Cool Whitelist     ays release charging     CCPP     Aodbus     termote Control      v226057/000052/66905/cc     ontro     Transactions  ture Sensor Type: ED                                                                                                    | nfigure<br>                                  | CCPP         | clecticsite de site                                               | ouTube 📀 Ap  | ple 📷 TLN | Iplane  |
| → C ▲ Niet beveil<br>FAS Online ■ AFAS Online B L ∮ T Z   | ligd   10.0.0.119-3000/charg<br>Dashboard                                | gingpark/chargingstatio<br>By R<br>By R | Cocil Whitelist ays release charging CPP Addbus temote Control  V226057/000052/66905/cc onitor  Transactions ture Sensor Type: ED  See Charging                                                                                                    | ofigure<br>                                  | CCPP         | clecticaite de site (> 14<br>System                               | puTube 🥥 Ap  | pie 👿 TLN | Iplans  |
| → C ▲ Niet beveil<br>IFAS Online AFAS Online<br>BL I TZ   | ligd   10.0.0.119:3000/charg                                             | gingpark/chargingstatio                                                                                                    | Charging     Charging     Control     Control     Contro     Contro     Control     Control     Control     Control     C                                                                                                    | nfigure<br>                                  | OCPP         | decticate de site                                                 | suTobe 🛞 Ap  | ple 👿 TLN | lplann  |
| C A Niet beveil<br>SAS Online AFAS Online<br>BL \$T Z     | ligd   10.0.0.119-3000/charg                                             | gingpark/chargingstatio<br>By K<br>By F<br>By F<br>By F<br>By F<br>By F<br>By F<br>By F<br>By F                                                                                                    | Valiable Valiable Va                                                                                                    | nfigure<br>J Google Analytics P<br>Whitelist | CCPP         | clecticsite de site  System                                       | aulube 🥥 Ap  | ple 💽 TLN | Iplane  |
| → C ▲ Niet beveil<br>FAS Online ■ AFAS Online B L f T Z   | ligd   10.0.0.119-3000/charg<br>Caturele verkeersinf    Dashboard        | aingpark/chargingstatio<br>By R<br>By R<br>By R<br>By R<br>B Mark M<br>Charging Park<br>Charging Park<br>DISABL<br>Release<br>Release<br>By Loci                                                                                                    | Charging Mode:  a) Whitelist  a) See Charging  Charging Mode:  a) Whitelist  i a) Whitelist  i b) Mode  i b) Mode  i                                                                                                    | ofigure<br>J Google Analytics P<br>Whitelist | CCPP         | clecticiste de site (> 14<br>System                               | suTube 🥥 Ap  | pie 👿 TLM | lplann  |
| → C ▲ Niet beveil<br>IFAS Online AFAS Online<br>BL I TZ   | ligd   10.0.0.119:3000/charg                                             | aingpark/chargingstatio<br>By N<br>By R<br>By R<br>Charging Park<br>Charging Park<br>DISABL<br>Relect<br>Release<br>RFID Rea                                                                                                    | Valiable of the second white list ays release charging VCPP VC26057/000052/66905/co solitor Transactions ture Sensor Type: ED USE Charging Charging Mode: al Whitelist der:                                                                                                    | nfigure<br>- Coogle Analytics C<br>Whitelist | OCPP         | decticaite de site                                                | ουΤυύε 💿 Αρ  | ple 👿 TLN | Iplane  |
| → C A Niet beveil<br>FAS Online AFAS Online<br>BL ↓ TZ    | iigd   10.0.0.119-3000/charg<br>Cachele verkersint_<br>Dashboard         | gingpark/chargingstatio<br>By K<br>By F<br>By F<br>By Ankt M<br>Charging Park<br>Charging Park<br>DISABL<br>Releace<br>Releace<br>RFID Rea<br>2021BF                                                                                                    | Acadioal Control<br>and Whitelist<br>ays release charging<br>CPP<br>Acodous<br>termote Control<br>v226057/000052/66905/cc<br>ontor<br>Transactions<br>ture Sensor Type:<br>ED<br>Asse Charging<br>Charging Mode:<br>al Whitelist<br>der:<br>ST3F64A331055-5.2                                                                                                    | nfigure<br>Scoogle Analytics R<br>Whitelist  | CCPP         | clecticate de ste  V System V V V V V V V V V V V V V V V V V V V | sulube 🥥 Ap  | ple 💌 TLN | ipiann- |
| → C ▲ Niet beveil<br>FAS Online ■ AFAS Online B L f T Z   | ligd   10.0.0.119-3000/charg<br>Caturele verkeersinf    Dashboard        | aingpark/chargingstatio<br>By R<br>By R<br>By R<br>By R<br>B Mark M<br>Charging Park<br>Charging Park<br>Charging Park<br>Charging Park<br>DISABL<br>DISABL<br>Release<br>Release<br>RFID Rea<br>2021BF<br>RFID Rea                                                                                                    | Alterial Charging Charging Mode: al Whitelist Charging Mode: al Whitelist charging Mode: al Whitelist charging Mo                                                                                                    | nfigure<br>Coogle Analytics P<br>Whitelist   | OCPP         | clecticite de ste (> 14<br>System                                 | suTube 🥥 Ap  | pie 🚾 TLM | Iplanni |
| → C ▲ Niet bevei<br>FAS Online ■ AFAS Online<br>BL \$T Z  | ligd   10.0.0.119:3000/charg                                             | aingpark/chargingstatio<br>By N<br>By R<br>By R<br>Charging Park<br>Charging Park<br>Charging Park<br>Release<br>Release<br>RFID Rea<br>2021BF<br>RFID Rea<br>ELATEO                                                                                                    | availability of the list over the list over                                                                                                    | nfigure<br>Google Analytics I<br>Whitelist   | OCPP         | cierticsite de site                                               | suTube 🥥 Ap  | ple 👿 TLN | Iplane  |
| → C ▲ Niet beveil<br>FAS Online → AFAS Online<br>BL \$T Z | iigd   10.0.0.119-3000/charg<br>Course Course verkeersint_<br>Dashboard  | aingpark/chargingstatio<br>By N<br>By R<br>By R<br>Charging Park<br>Charging Park<br>Charging Park<br>Release<br>Release<br>RFID Rea<br>ELATEO<br>RFID Time                                                                                                    | Acode Whitelist ays release charging CPP Acodous Itemote Control  V226057/000052/66905/cc ontor  Transactions ture Sensor Type: ED  ISE Charging Mode: al Whitelist der: ST3F64A331055-5.2 der Type: C TWN4 acout                                                                                                    | nfigure<br>Coogle Analytics P<br>Whitelist   | CCPP         | clecticate de ste  V System V V V V V V V V V V V V V V V V V V V | sullube 🥥 Ap | ple 👿 TLN | Iplann  |

#### Lokale RFID Whitelist toevoegen

- 1. Ga naar Whitelist
- 2. *Gebruik* de RFID-tag op de lezer van de Blitz Power Station
- 3. Refresh uw webpagina
- 4. Klik op Add new RFID
  - a. De RFID-kaart verschijnt in Recent gescande RFID's
  - b. Importeer de RFID-tag in de whitelist, u kunt een naam instellen en een datum tot wanneer de tag geldig is.

Opmerking: als u de RFID-tagnummers kent, kunt u ze ook handmatig invullen in de whitelist of ze zelfs in bulk (via import) toevoegen aan de whitelist.

| BL/TZ º | Dashboard | Charging Park         | Transactions   |                     |                     |       |                |          |        | Welcome, manufacture |
|---------|-----------|-----------------------|----------------|---------------------|---------------------|-------|----------------|----------|--------|----------------------|
|         |           |                       |                | Add New REID to V   | vnitelist           | ×     |                |          |        |                      |
|         |           | Whitelist             | RFIDs          | Туре:               |                     |       |                |          |        |                      |
|         |           |                       |                | RFID Card           |                     | ~     |                |          |        |                      |
|         |           | Add New RFID          | Import RFIDs   | RFID Tag:           |                     |       | ixport De      | lete All |        |                      |
|         |           | Total Whitelist RFIDs |                |                     |                     |       |                |          |        |                      |
|         |           | Show 50 - entrie      | rs.            | Name:               |                     |       | Search         |          |        |                      |
|         |           | Name *                | ID             | Tan-na ang ang      |                     |       | Allow Charging |          |        |                      |
|         |           | Alexander             | 04618524E0     | Allow Charging:     |                     |       | ~              | Edit     | Delete |                      |
|         |           | Alitz TimGabriels     | 04893482126880 | Expiry DateTime:    |                     |       |                |          |        |                      |
|         |           |                       |                | 2023-06-20 08:54:47 | 7                   |       |                | Edirt    | Delete |                      |
|         |           | C070 - Wendy          | 6D008B44B8     | EV Consumption Rate | E                   |       | ~              | Edit     | Delete |                      |
|         |           | Camionette C067       | 6D008AF5B2     | 180                 |                     |       | ~              | Edit     | Delete |                      |
|         |           | Camionette RES        | 6D008AFE67     |                     |                     |       | ~              | E-R      | Delete |                      |
|         |           |                       |                |                     | Close               | + Add |                | Lon      | Delete |                      |
|         |           | Ewout                 | A362AA1A       |                     |                     |       | ~              | Edit     | Delete |                      |
|         |           | Indy                  | 0425B4FAA27380 | Recent RFIDs        |                     |       | ~              | Edit     | Delete |                      |
|         |           |                       |                | 0400675A707381      | 2022-06-17T16-21:10 | Сору  | Pn             | evious   | 1 Next |                      |
|         |           |                       |                | 0.47001945 46690    | 2022-06-18100-14-06 |       |                |          |        |                      |

#### OCPP

#### Configuratie van de Laadpunten

- 1. Ga naar Charge Park
- 2. Klik op edit in de velden van de charging points die je wil aanpassen
- 3. Scrol omlaag naar Release Charging
  - a. Kies By OCPP in het vervolgkeuzemenu
  - b. Kies de juiste RFID-lezer (heeft dezelfde naam als u oplaadpunt)
  - c. Type RFID-lezer moet worden ingesteld als ELATEC TWN4
  - d. RFID Timeout is standaard 60
  - e. Vul OCPP ID in, het nummer van het laadpunt in uw laadpark. Dit moet chronologisch opvolgen beginnend met 1, dan 2, 3, ...
  - Gebruik je 1 master en (meerdere) slaves dan zul je voor elk laadpunt omhoog moeten blijven nummeren.
- 4. Scroll terug naar boven en klik op Save: Succes verschijnt op het scherm

| ← → C ▲ Niet beveiligd   10.0.0.119:3000/chargingpark/d     | hargingstation/226       | 057/000052/66905/confi | igure            |             |                        |           |       |                 |
|-------------------------------------------------------------|--------------------------|------------------------|------------------|-------------|------------------------|-----------|-------|-----------------|
| 🚾 AFAS Online 🛛 AFAS Online 🗽 Actuele verkeersinf 👔 De Tijd | B Markt Monitor          | E-mail - Alexander     | Google Analytics | in LinkedIn | d Eclecticsite de site | S YouTube | Apple | 👿 TLNplanner ir |
| BL/TZ Dashboard Cha                                         | ging Park                | Transactions           | Whitelist        | OCPP        | System                 |           |       |                 |
|                                                             | Temperature              | Sensor Type:           |                  |             |                        |           |       |                 |
|                                                             | DISABLED                 |                        |                  |             | ~                      |           |       |                 |
|                                                             |                          |                        |                  |             |                        |           |       |                 |
|                                                             |                          |                        |                  |             |                        |           |       |                 |
|                                                             | Release                  | Charging               |                  |             |                        |           |       |                 |
|                                                             | Release Cha              | rging Mode:            |                  |             |                        |           |       |                 |
|                                                             | By Local W               | nitelist               |                  |             | ~                      |           |       |                 |
|                                                             | By Dashboa<br>By Local W | ard<br>hitelist        |                  |             |                        |           |       |                 |
|                                                             | Always rele              | ase charging           |                  |             |                        |           |       |                 |
|                                                             | By Modbus                |                        |                  |             |                        |           |       |                 |
|                                                             | By Remote                | Control                |                  |             |                        |           |       |                 |
|                                                             | ELATEC TW                | /N4                    |                  |             | ~                      |           |       |                 |
|                                                             | <b>RFID</b> Timeout      |                        |                  |             |                        |           |       |                 |
|                                                             | 60                       |                        |                  |             |                        |           |       |                 |
|                                                             | Renew Charç              | ging Release after S   | System Restart   |             |                        |           |       |                 |

| 🔤 AFAS Online 🔤 AFAS Online 🗽 Actuele verkeersinf | 🚺 De Tijd 🛛 🖪 Markt Monitor 🧕 E-mail - Alexander 👍 Google Analytics 🔝 Linke                      | din 🔮 Eclecticsite de site 🔇 YouTube 🔇 Apple 🗟 TLNplanner in |
|---------------------------------------------------|--------------------------------------------------------------------------------------------------|--------------------------------------------------------------|
| BL / TZ Dashboard                                 | Charging Park Transactions Whitelist OCP                                                         | P System                                                     |
|                                                   | Temperature Sensor Type:                                                                         |                                                              |
|                                                   | DISABLED                                                                                         | ~                                                            |
|                                                   | Release Charging<br>Release Charging Mode:<br>By OCPP<br>RFID Reader:<br>2021BPST3F64A331055-5.2 | ~                                                            |
|                                                   | RFID Reader Type:                                                                                |                                                              |
|                                                   | ELATEC TWN4                                                                                      | ~                                                            |
|                                                   | RFID Timeout                                                                                     |                                                              |
|                                                   | 60                                                                                               |                                                              |
|                                                   | OCPP Connector ID:                                                                               |                                                              |
|                                                   | 1                                                                                                | •                                                            |

#### Configuratie van het laadpark

- 5. Ga naar OCPP
- 6. Klik op Configuration in de bovenmenubalk
- 7. OCPP Protocol version = OCPP 1.6j
- 8. Klik onder Netwerkinterface op het type communicatie dat van toepassing is op de installatie.
  - a. LAN in het geval van internetkabel,
  - b. cellular network in het geval van 4G SIM-kaart
- 9. Kies de provider uit onze lijst.
- 10. Optioneel: wanneer de provider niet in de lijst staat, kies dan "Add new provider" en geef deze een naam. Neem dan de documentatie van uw OCPP-softwareleverancier. U vindt een URL-adres, meestal beginnend met"ws://". Dit moet worden ingevuld in de Backend URL. Dit ziet er ongeveer zo uit:

ws://proxy.optimile.eu/services/ocppj

Opmerking: Neem contact op met uw OCCP-softwareleverancier als u de documentatie niet hebt ontvangen.

- 11. Alle andere velden mag je ongewijzigd laten.
- 12. Klik op Save: Succes verschijnt op het scherm

| BLITZ | Dashboard | Charging Park Transactions Whiteli            | at OCPP System              |                 | ₹ O             | Welcome, manufacture |
|-------|-----------|-----------------------------------------------|-----------------------------|-----------------|-----------------|----------------------|
|       | Status    |                                               | Configuration               |                 | Servervariables |                      |
|       |           | OCPP Configuration                            |                             |                 |                 |                      |
|       |           | OCPP Protocol Version:                        | Freemode RFID:              |                 |                 |                      |
|       |           | None                                          | 43214321                    | Save Restart OC | :PP             |                      |
|       |           | Network Interface:                            | Chargestation Model:        |                 | -               |                      |
|       |           | Celiular Network 👻                            | BPS                         |                 |                 |                      |
|       |           | Backend URL:                                  | Chargestation Vendor:       |                 |                 |                      |
|       |           | wss://proxy.optimile.eu/services/ocppj/210331 | Blitzpower                  |                 |                 |                      |
|       |           | Service RFID:                                 | Chargestation Serial Number |                 |                 |                      |
|       |           | 12341234                                      | 21033100001                 |                 |                 |                      |
|       |           |                                               |                             |                 |                 |                      |

- 13. Ga naar System
- 14. Klik op Restart system

Na de herstart zal het laadstation connectie maken met de OCPP provider, neem hiervoor contact op met de provider om deze installatie te finaliseren.

# Static load management (ZONDER energiemeter)

- 1. Klik op Load Management in de menubalk
- 2. Vul bij Charging Park Name een zelfgekozen naam in
- 3. Stel onder Load Circuit Fuse de maximale stroomwaarde in van de zekering die het laadpark beveiligt
- 4. Kies bij High Level Measuring voor het communicatieprotocol.
  - Selecteer None. Het Load Management zal standaard uw maximale load circuit zekering gebruiken en automatisch afvlakken en verdelen.
- 5. Selecteer bij Charging Points de laadpunten die moeten deelnemen aan het load management
- 6. Klik op Save: Succes verschijnt op het scherm
- 7. Voer een herstart van het laadstation uit.

| oad Mana                                           | igement                               |            |                             |                                                                                                    |                  |                                                                                                    |      |
|----------------------------------------------------|---------------------------------------|------------|-----------------------------|----------------------------------------------------------------------------------------------------|------------------|----------------------------------------------------------------------------------------------------|------|
| Loc                                                | ad Manageme                           | ent Status |                             |                                                                                                    | Load Managemen   | t Configuration                                                                                    |      |
|                                                    |                                       |            |                             |                                                                                                    |                  |                                                                                                    |      |
|                                                    |                                       |            |                             | Charging Park Name                                                                                                    |                  |                                                                                                    |      |
|                                                    |                                       |            |                             |                                                                                                    |                  |                                                                                                    |      |
| oad Management                                     | Active                                |            |                             | name                                                                                                    |                  | Charge Points                                                                                      | Save |
| oad Management /                                   | Active                                |            |                             | name<br>Load Circuit Fuse                                                                                                    |                  | Charge Points                                                                                      | Save |
| oad Management /                                   | Active                                |            |                             | name<br>Load Circuit Fuse<br>100                                                                                                    |                  | Charge Points                                                                                      | Save |
| oad Management /<br>miting                         | Active                                |            | Inactive                    | name<br>Load Circuit Puse<br>100<br>High-Level Measuring Device                                                                                               | 12               | Charge Points                                                                                      | Save |
| ad Management .<br>miting<br>ionitored Charging    | Active<br>g Points                    |            | Inactive                    | name<br>Load Circuit Fuse<br>100<br>High-Level Measuring Device<br>RS 485                                                                                     | 8                | Charge Points                                                                                      | Save |
| oad Management<br>miting<br>Ionitored Charging     | Active<br>g Points                    |            | Inactive<br>0               | name<br>Load Circuit Fuse<br>100<br>High-Level Measuring Device<br>RS 485<br>Configured RS485 Controller                                                      | 8                | Charge Points                                                                                      | Save |
| oad Management<br>imiting<br>tonitored Charging    | Active<br>g Points                    |            | Inactive<br>0               | name Load Circuit Fuse 100 High-Level Measuring Device RS 485 Configured RS485 Controller 2021Br5VIC32A130010-1 (Position:1)                                  | 8<br>•           | Charge Points           Select all           2021695W1c32A130010-1                                 | Save |
| bod Management .<br>Imiting<br>Itonitored Charging | Active<br>g Points<br>Current L1      | Current L2 | 0<br>Current L3             | name Load Circuit Fuse 100 High-Level Measuring Device RS 485 Configured RS485 Controller 2021BPSVIC32A130010-1 (Position:1) Load Strateav                    | )<br>)<br>)<br>) | Charge Points           Select all           20216PSW1C32A130010-1                                 | Save |
| oad Management<br>miting<br>Ionitored Charging     | Active<br>g Points<br>Current L1<br>0 | Current L2 | Inactive<br>0<br>Current L3 | name Load Circuit Fuse 100 High-Level Measuring Device RS 485 Configured RS485 Controller 2021BF5VIC32A130010-1 (Position:1) Load Strategy Equal Distribution | *                | Charge Points           Select all           20216PSW1c32A130010-1           20218PSW1c32A130010-2 | Save |

Supervision Current

NaN

NaN

NaN

# Dynamisch load management (MET energiemeter)

#### Via Modbus

- 1. Klik op Load Management in de menubalk
- 2. Vul bij Charging Park Name een zelfgekozen naam in
- 3. Stel onder Load Circuit Fuse de maximale stroomwaarde in van de hoofdzekering die de volledige site beveiligt.
- 4. Kies bij High Level Measuring voor het communicatieprotocol.
  - RS 485 (modbus)
- 5. Selecteer de naam in van de master laadpaal (position 1)
- 6. Selecteer bij Charging Points de laadpunten die moeten deelnemen aan het Load Management
- 7. Klik op Save: Succes verschijnt op het scherm
- 8. Voer een herstart van het laadstation uit.

| oad Manag                                            | ement                            |            |                             |                                                                                                    |                |                                                                                                    |      |
|------------------------------------------------------|----------------------------------|------------|-----------------------------|----------------------------------------------------------------------------------------------------|----------------|----------------------------------------------------------------------------------------------------|------|
| Load                                                 | Manageme                         | ent Status |                             |                                                                                                    | Load Managemer | nt Configuration                                                                                   |      |
|                                                      |                                  |            |                             |                                                                                                    |                |                                                                                                    |      |
|                                                      |                                  |            |                             |                                                                                                    |                |                                                                                                    |      |
|                                                      |                                  |            |                             | Charging Park Name                                                                                                    |                |                                                                                                    |      |
| oad Management Ac                                    | tive                             |            |                             | Charging Park Name                                                                                                    |                | Charge Points                                                                                      | Save |
| oad Management Ac                                    | tive                             |            |                             | Charging Park Name name Load Circuit Fuse                                                                                                    |                | Charge Points                                                                                      | Save |
| oad Management Ac<br>miting                          | tive                             |            | Inactive                    | Charging Park Nome Tame Load Circuit Fuse 100                                                                                                    | [0]            | Charge Points                                                                                      | Save |
| ad Management Ac                                     | tive                             |            | Inactive                    | Charging Park Name name Load Circuit Fuse 100 High-Level Measuring Device E5.485                                                                                                 | 8              | Charge Points                                                                                      | Save |
| oad Management Ac<br>miting<br>Ionitored Charging P  | tive<br>pints                    |            | Inactive<br>0               | Charging Park Name name Lead Circuit Fuse 100 High-Level Measuring Device RS 485 Configured 85485 Controller                                                                     |                | Charge Points                                                                                      | Save |
| aad Management Ac<br>miting<br>konitored Charging Pi | live                             |            | Inactive<br>0               | Charging Park Name Park Name Load Circuit Fuse 100 High-Level Measuring Device RS 485 Configured R\$485 Controller 20218PSWIC324130010-1 (Position 1)                            |                | Charge Points           select all           2021BPSWIC32A130010-1                                 | Save |
| ad Management Ac<br>niting<br>onitored Charging P    | tive<br>pints<br>Current L1      | Current L2 | Inactive<br>0               | Charging Park Nome name Load Circuit Puse 100 High-Level Measuring Device RS 485 Configured RS485 Controller 20218PSWIC32A130010-1 (Position:1) Load Strateny                    | (a).<br>•      | Charge Points           Select all           2021BPSWIC32A130010-1                                 | Save |
| oad Management Ac<br>miting<br>Ionitored Charging P  | tive<br>pints<br>Current L1<br>0 | Current L2 | Inactive<br>0<br>Current L3 | Charging Park Nome name Lead Circuit Fuse 100 High-Level Measuring Device RS 485 Configured RS485 Controller 2021BPSWIC32A130010-1 (Position:1) Lead Strategy Equal Distribution | (B)<br>><br>>  | Charge Points           select all           2021BPSW1c32A130010-1           2021BPSW1c32A130010-2 | Save |

Opmerking: Dynamic Load Management werkt alleen als de faciliteiten voor het laadstation rechtstreeks vanaf de hoofdzekering worden getapt.

### Via TCP/UTP Ethernet

- 1. Klik op Load Management in de menubalk
- 2. Vul bij Charging Park Name een zelfgekozen naam in
- 3. Stel onder Load Circuit Fuse de maximale stroomwaarde in van de zekering die het laadpark beveiligt
- 4. Kies bij High Level Measuring voor het communicatieprotocol.
  - IP Address
- 5. Vul het (IP)adres van de energiemeter uit de elektriciteitskast in
- 6. Type meetapparaat is EEM377 (als het meetapparaat wordt geleverd door Blitz Power)
- 7. Selecteer bij Charging Points de laadpunten die moeten deelnemen aan het Load Management
- 8. Klik op Save: Succes verschijnt op het scherm
- 9. Voer een herstart van het laadstation uit.

Opmerking: Dynamic Load Management werkt alleen als de faciliteiten voor het laadstation rechtstreeks vanaf de hoofdzekering worden getapt

| 4        | Dashboard       | Charge P   | ark Tr     | ansactions | Whitelist | OCPP           | Load Management          | System       |                       | ₹ 0 | Welcome, operator |
|----------|-----------------|------------|------------|------------|-----------|----------------|--------------------------|--------------|-----------------------|-----|-------------------|
| Load     | Manage          | ement      |            |            |           |                |                          |              |                       |     |                   |
|          | Load N          | Managemer  | nt Status  |            |           |                |                          | Load Managen | nent Configuration    |     |                   |
|          |                 |            |            |            | c         | harging Park   | Name                     |              |                       |     |                   |
| Load Ma  | nagement Activ  | ve         |            |            | Lo        | ad Circuit Fu  | se                       |              | Charge Points         |     | Save              |
| Limiting |                 |            |            | Inactive   | н         | gh-Level Me    | asuring Device           | 10           |                       |     |                   |
| Monitore | ed Charging Poi | ints       |            | 0          |           | RS 485         |                          | ~            | Select all            |     |                   |
|          |                 |            |            |            | C         | onfigured RS   | 485 Controller           |              |                       |     |                   |
|          |                 | 0          | o          | 0          |           | 2021BPSW1C     | 32A130010-1 (Position:1) | ~            | 2021BPSWIC32A130010-1 |     |                   |
|          |                 | Current Li | Current L2 | Currences  | Lo        | ad Strategy    |                          |              | 2021BPSWIC32A130010-2 |     |                   |
| Current  |                 | 0          | 0          | 0          |           | Equal Distribu | tion                     | ~            |                       |     |                   |
| Planned  | Current         | 0          | 0          | 0          |           |                |                          |              |                       |     |                   |
| Supervis | ion Current     | NaN        | NaN        | NaN        |           |                |                          |              |                       |     |                   |

#### Instellen van netwerkinstellingen van de Externe energiemeter

#### Netwerkinstellingen via internet

- 1. Start net zoals bij het zoeken van het IP voor het laadstation de IP-scanner op:
  - advanced-ip-scanner.com (PC)
  - AngryIP (MAC)
- 2. Klik op het IP icoon in de hoofdbalk van de IP scanner om automatisch de huidige IP range te selecteren.

| Z Advanced IP Scanner                 |             |                       | -                                                | c × |
|---------------------------------------|-------------|-----------------------|--------------------------------------------------|-----|
| Bestand Alleen Weeron Stellingen Help |             |                       |                                                  |     |
| 🕨 Scannen 🚺 🗜 🧐 🐂 📰                   |             |                       |                                                  |     |
| 192.168.0.1-254                       |             |                       | Voorbeeld, 192,768,0,7-100, 792,768,0,200 Zookon | Q,  |
| Resultaten Fevorieten                 |             |                       |                                                  |     |
| Status Naam                           | P Fabrikant | MAC-adres Opmerlungen |                                                  |     |
|                                       |             |                       |                                                  |     |
|                                       |             |                       |                                                  |     |
|                                       |             |                       |                                                  |     |

- 3. Druk daarna op scannen.
- 4. Nu zullen alle netwerkdevices op het menu tevoorschijn komen. Daartussen moet je zoeken naar devices met als fabrikant de naam PHOENIX CONTACT

| 2    | Advanced I | P Scanner   |             |        |            |                    |                   |                            |                 | -       | $\times$ |
|------|------------|-------------|-------------|--------|------------|--------------------|-------------------|----------------------------|-----------------|---------|----------|
| Best | and Alle   | en Weergave | Instellinge | n Help |            |                    |                   |                            |                 |         |          |
|      | Scanner    | 1 II        | IP Ç        |        |            |                    |                   |                            |                 |         |          |
| 10.0 | 0.1-254    |             |             |        |            |                    | V                 | /oorbeeld: 192.168.0.1-100 | , 192.168.0.200 | phoenix | 8        |
| Res  | ultaten    | Favorieten  |             |        |            |                    |                   |                            |                 |         |          |
|      | Status     |             | Naam        |        | IP         | Fabrikant          | MAC-adres         | Opmerkingen                |                 |         |          |
| >    | <b>—</b>   | ev3000      |             |        | 10.0.0.119 | PHOENIX CONTACT EL | A8:74:1D:B0:0F:B6 |                            |                 |         |          |
| >    | <b>—</b>   | 10.0.0.219  |             |        | 10.0.0.219 | PHOENIX CONTACT EI | A8:74:1D:07:4F:82 |                            |                 |         |          |

- 5. Tik daarna het IP adres dat eraan gekoppeld is in op de browser, en de webpagina zal zich openen. In dit voorbeeld: 10.0.0.219. dit is uiteraard het andere IP-adres dan dat van het laadstation
- 6. De webpagina zal zich openen

- 7. Log in met admin en wachtwoord: admin
- 8. Ga naar settings
- 9. Zet hier de netwerkinstellingen op Static en save
- 10. De energiemeter zal opnieuw opstarten.

#### Netwerkinstellingen via programmatiemenu op de meter

- 1. Gebruik de enter knop om door het menu te gaan tot Prog .P
- 2. Blijf op enter duwen tot PASS. ---- verschijnt
- 3. Het paswoord is **1000**. Dit kan je ingeven door gebruik te maken van de enter knop om van links naar rechts te gaan en het pijltje om het getal te verhogen.
- 4. Als de code juist is, gaat de meter automatisch in het programeer menu.
- 5. Gebruik het pijltje tot IP3
- 6. Druk op enter
- Gebruik de enter knop om van links naar rechts te gaan en het pijltje om het getal te verhogen. Het adres moet ingesteld worden op de range van uw IP adres (in ons voorbeeld is dit 192.168.0.101 → '000')
- 8. Als dit juist is ingesteld en de cijfers stoppen met pinken. Gebruik het pijltje om naar IP4 te gaan
- 9. Druk op enter en gebruik de enter knop om van links naar rechts te gaan en het pijltje om het getal te verhogen. Stel het adres in op '121'
- 10. Als dit is ingesteld blijf je op de enter knop duwen, SAVE.P en een knipperende y verschijnt op het scherm
- 11. Druk nogmaals op enter
- 12. Het IP adres is nu aangepast
- Opmerking: Geef als test in de zoekbalk van uw webbrowser het IP-adres in. De inlogpagina van de meter zou moeten verschijnen.

#### Instellen van de spoelen (EM375)

- 1. Gebruik een schroevendraaier om op de energiemeter op het knopje "Prog" te drukken.
- 2. Houdt ingedrukt tot PASS. ---- verschijnt
- 3. Het paswoord is **1000**. Dit kan je ingeven door gebruik te maken van de enter knop om van links naar rechts te gaan en het pijltje om het getal te verhogen.
- 4. Als de code juist is, gaat de meter automatisch in het programeer menu.
- 5. Gebruik het pijltje tot .....
- 6. Vul daarin 1 of 5 in afhankelijk van de type spoelen:
  - a. 80A/1=1
  - b. 300A/5 = 5
  - c. 600A/5 = 5
  - d. 1000A/5 = 5
- 7. Gebruik het pijltje tot .....
- 8. Vul daarin het Ampèrage in afhankelijk van de type spoelen:
  - a. 80A/1 = 80
  - b. 300A/5 = 300
  - c. 600A/5 = 600
  - d. 1000A/5 = 1000
- 9. Verlaat het menu door gebruik van het pijltje tot .....

#### Instellen van de spoelen (SDM72-CT)

- 1. Druk lang op 'enter'
- 2. Geef de pincode **1000** in
- 3. Bevestig met lange druk op 'enter'
- 4. Gebruik cirkelpijltje tot aan 'Set CT'
- 5. Druk lang op enter
- 6. Geef hier de verhouden van de ct op
  - 80/1→80
  - 300/1 → 300
  - 600/1 → 600
  - 1000/1 → 1000

Indien u gebruik maakt van een andere CT, deelt u gewoon de primaire stroom door de secundaire stroom en vult u deze waarde in.

- 7. Bevestig deze waarde door lang op 'enter' te duwen. Er verschijnt '**good'** op het scherm ter bevestiging.
- 8. Druk lang op cirkelpijltje om uit de instellingen te gaan

### Faserotatie

Fase rotatie is noodzakelijk of ten minste erg aangeraden bij installatie van meer dan 6 laadpunten. EN is ook noodzakelijk in te vullen wanneer load management actief is.

Stel: 6 laadpunten worden geïnstalleerd, en daaraan worden tegelijk 6 hybride wagens aangesloten om op te laden. de meeste hybride wagens kunnen slechts op 1 fase opladen. Dus zal bij gebrek aan faserotatie de eerste fase zwaar overbelast worden ten opzichte van de andere fases.

Deze faserotatie is zowel fysiek uit te voeren door effectief in het laadstation de fases te roteren. Dit doen we (bijvoorbeeld) als volgt:

|              | FASE WISSELS |    |    |  |  |  |
|--------------|--------------|----|----|--|--|--|
| Laadpunt     | L1           | L2 | L3 |  |  |  |
| Voeding LP 1 | 1            | 2  | 3  |  |  |  |
| Voeding LP 2 | 1            | 3  | 2  |  |  |  |
| Voeding LP 3 | 2            | 1  | 3  |  |  |  |
| Voeding LP 4 | 2            | 3  | 1  |  |  |  |
| Voeding LP 5 | 3            | 1  | 2  |  |  |  |
| Voeding LP 6 | 3            | 2  | 1  |  |  |  |
| Voeding LP 7 | 1            | 2  | 3  |  |  |  |
| Voeding LP 8 | 2            | 1  | 3  |  |  |  |

\* het belangrijkste is dat er zoveel mogelijk verschillende rotaties zijn.

Daarna moeten we per laadpunt ook deze faserotatie instellen in de instellingen. Dit vind je terug bij Charging park > *betreffende laadpunt* > edit > Energy meter

Hier kan je de rotatie kiezen die je hebt uitgevoerd tijdens de installatie.

| Energy                                |  |
|---------------------------------------|--|
| Charae Currents                       |  |
| Charge Current Minimum (A)            |  |
| 6                                     |  |
| Charge Current Maximum (A)            |  |
| 32                                    |  |
| Fallback Charge Current               |  |
| 6                                     |  |
| Fallback Time                         |  |
| 10                                    |  |
| Energy Meter                          |  |
| Energy Meter Type                     |  |
| Phoenix Contact EEM-EM357 / EEM-DM357 |  |
| Connector Phase Rotation              |  |
| RST - L1 L2 L3                        |  |
| Unknown                               |  |
| RST - L1 L2 L3                        |  |
| RIS-LIL3L2<br>SPT-121113              |  |
| STR - 121311                          |  |
| TRS - L3 L1 L2                        |  |
| TSR - L3 L2 L1                        |  |

Het is uiterst belangrijk dat het gebruik van de fases doorheen de hele installatie correct verloopt. Met name voor Load management moeten de fasen steeds correct doorlopen en juist geconfigureerd worden wanneer je de fases roteert. Zoniet zal Load management niet correct kunnen werken!

# Veiligheidsinstructies

### Definitie van symbolen

#### Gevarenaanduidingen

| Gevaar:          | Geeft een gevaarlijke situatie aan die, indien niet vermeden, zal leiden tot<br>ernstig letsel of de dood.                       |
|------------------|----------------------------------------------------------------------------------------------------|
| 🔺 Waning:        | Duidt op een gevaarlijke situatie die, indien niet vermeden, kan leiden tot<br>ernstig letsel of de dood.                        |
| Voorzichtigheid: | Geeft een gevaarlijke situatie aan die, indien niet vermeden, kan leiden tot<br>matig of licht letsel.                           |
| A Bemerken:      | Geeft een situatie aan die, indien niet vermeden, kan leiden tot materiële<br>schade of tot een ongewenst resultaat of toestand. |
| Anderen          |                                                                                                    |

Anderen

| Aandacht:   | Geeft een element aan dat extra aandacht vereist, niet noodzakelijkerwijs<br>een gevaar |
|-------------|-----------------------------------------------------------------------------------------|
| Informatie: | Geeft een snelkoppeling of een andere nuttige indicatie aan.                            |

# Veiligheidsinformatie

### Aandacht:

- Lees dit document zorgvuldig door voordat u de Blitz Power Station installeert, gebruikt of ermee communiceert.
- Het niet opvolgen van de waarschuwingen en instructies kan leiden tot elektrische schokken, brand, apparatuurschade en/of ernstig letsel.
- Installatie, onderhoud en reparaties mogen alleen worden uitgevoerd door gekwalificeerd personeel. Een gekwalificeerd persoon is iemand die is opgeleid, gecertificeerd en bekend met elektrische installaties in het algemeen en oplaadapparatuur voor elektrische voertuigen in het bijzonder.

# Aansprakelijkheid

Bij de voorbereiding van dit document is alle zorg besteed. Gelieve Blitz Power BV op de hoogte te stellen van eventuele onjuistheden of weglatingen. Afbeeldingen en tekeningen zijn slechts ter illustratie; afwijkingen zijn mogelijk. Blitz Power BV kan niet aansprakelijk worden gesteld voor schade veroorzaakt door technische of typografische fouten en behoudt zich het recht om zonder voorafgaande kennisgeving wijzigingen aan te brengen in het product en de handleidingen. Blitz Power BV geeft geen enkele garantie met betrekking tot het materiaal in dit document, inclusief, maar niet beperkt tot, de impliciete garanties van verkoopbaarheid en geschiktheid voor een bepaald doel. Blitz Power BV is niet aansprakelijk of verantwoordelijk voor incidentele of gevolgschade in verband met de levering, uitvoering of het gebruik van dit materiaal. Dit product mag alleen worden gebruikt voor het beoogde doel.

### **Contact en ondersteuning**

Mocht u technische assistentie nodig hebben, neem dan contact op met uw leverancier. Als uw vragen niet onmiddellijk kunnen worden beantwoord, zal uw leverancier uw vragen via de juiste kanalen doorsturen om een snelle reactie te garanderen.

Wanneer u bepaalde informatie mist, raadpleeg dan eerst de FAQ op onze website: <u>https://www.blitzpower.com</u>

Partners en directe klanten kunnen

- bel ons op: +32 3250 12 29
- stuur een e-mail naar: <u>hello@blitzpower.com</u>
- bezoek ons op: Heirbaan 9, 9150 Kruibeke, België

# Copyrightinformatie

Dit document is auteursrechtelijk beschermd en is eigendom van Blitz Power BV en mag op geen enkele wijze worden gekopieerd, gereproduceerd of verspreid zonder voorafgaande schriftelijke toestemming van Blitz Power BV.

©2021 Blitz Power is een handelsmerk van Blitz Power BV. Alle andere bedrijfsnamen en producten zijn handelsmerken of geregistreerde handelsmerken van hun respectieve bedrijven.

Wij behouden ons het recht om zonder voorafgaande kennisgeving wijzigingen aan te brengen.